## 宣道中學資訊科技部

| 001099                                                                                                    | Integrated Platfo | rm |
|----------------------------------------------------------------------------------------------------|-------------------|----|
| A CAL                                                                                                    | 登入編號  [    密碼     |    |
| and the second second s | 重置登入密碼            | 登入 |

- 1. 前往 Eclass 網頁(http://eclass.cactm.edu.hk/):
- 2. 按【重置登入密碼】。

| 如無法取得密碼,請聯絡學校或所圖機構查詢。 |
|-----------------------|
|                       |
| 140545                |
| s12345                |

3. 瀏覽器彈出重設視窗,輸入【登入名稱】(s+學生證號碼)後,按下【確定】。

|                       | 重啟密碼程序將寄送至閣下備 | 用電郵。 |
|-----------------------|---------------|------|
|                       | 登入編號  I    密碼 |      |
| and the second second | 重置登入密碼        | 登入   |

4. 完成後,系統會顯示「重啟密碼程序將寄送至閣下備用電郵。」

| E-class 重置登入密碼方法                   | 宣道中學資訊科技部 |
|------------------------------------|-----------|
| 登入                                 |           |
| 繼續使用 Gmai                          |           |
| 電子郵件地址或電話號碼<br>s12345@cactm.edu.hk |           |
| 忘記電子郵件地址?                          |           |
| 如果這不是你的電腦,請使用訪客椅<br>入。 <b>瞭解詳情</b> | 式以私密方式登   |
| 建立帳戶                               | 繼續        |

5. 前往並登入學校電郵帳戶 (http://email.cactm.edu.hk 或 http://mail.google.com/)

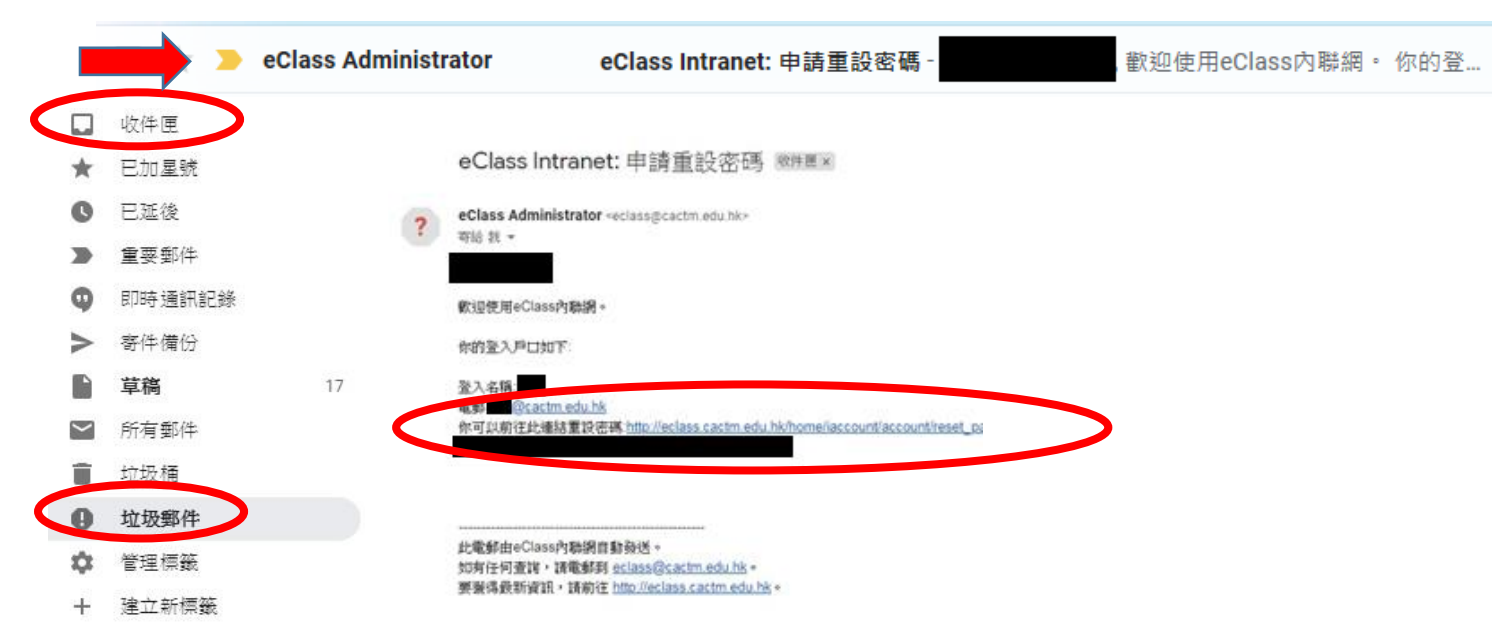

6. 一般於 2 分鐘內便會收到 E-class 發出的電郵。按下電郵內的連結便可重置密碼 (如未能在【收件夾】收到信件,可嘗試到【垃圾郵件】找尋信件)

| 置登入密碼       |                                                                  |
|-------------|------------------------------------------------------------------|
| 密碼 *        |                                                                  |
| 忍新密碼 *      |                                                                  |
|             |                                                                  |
|             | 密碼必須至少有の個子符。<br>密碼不能太簡單。(例如,與登錄ID相同或使用容易猜到的常用詞)。<br>密碼必須包含字母和數字。 |
| 「「*」的項目必須填寫 |                                                                  |

- 7. 進入頁面後,輸入兩次新密碼(6個字元或以上,需包括英文及數字),按下【呈送】重置密碼。
- 註:如未能登入學校電郵,請帶同學生證親臨 431 室或尋求班主任協助。